## 《国际汉语能力标准》三级水平考试报名操作流程

### Chinese Language Proficiency Scales For Speakers of Other Languages

## Operation Process of Level 3 Examination Registration

1、使用 Google 浏览器

Use Google Chrome

### 2、登陆华东师范大学公共数据库,输入**用户名**(学号)和**密码**

Log in the public database of ECNU and enter the user name (student number) and password.

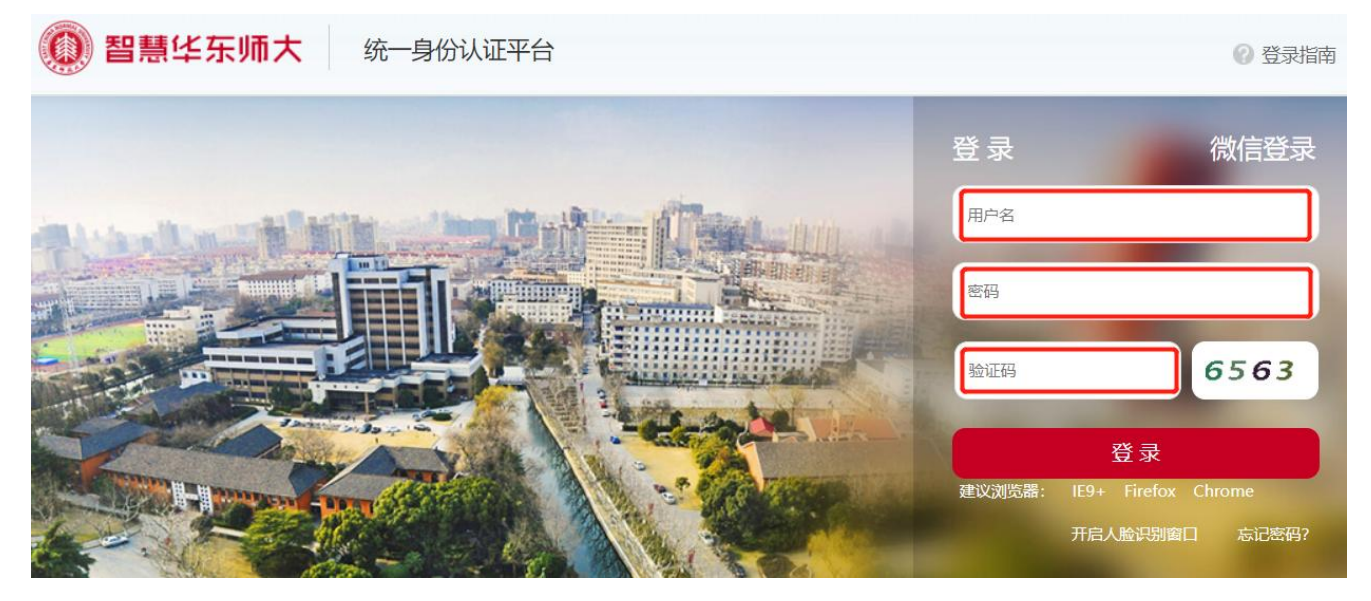

### 3、找到【学业】模块中的【培养】,点击"培养环节"

#### To find the "培养" in the "学业" module, click "培养环节"

| 学业              |                |                |      |      |
|-----------------|----------------|----------------|------|------|
| 学籍 学籍异动         | 在读证明           | 预毕业            | 离校手续 | 就业指导 |
| 培养 培养方案         | 培养计划           | 培养环节           | 选课   | 评教   |
| 成绩 成绩 (【注】 若需查询 | 2019年7月前开设的课程, | 请由此进入)         |      |      |
| 中期中期考核(【注】若是    | 2018级及以前的学生,请  | 访问如下链接: 学术型/专业 | 2型)  |      |
| 学位 学术型硕士/专业型硕士  | 二 在职硕士/博士      |                |      |      |

4、选择"**学生**"身份

Choose "学生" status

#### 请选择权限并进入研究生系统 (新)

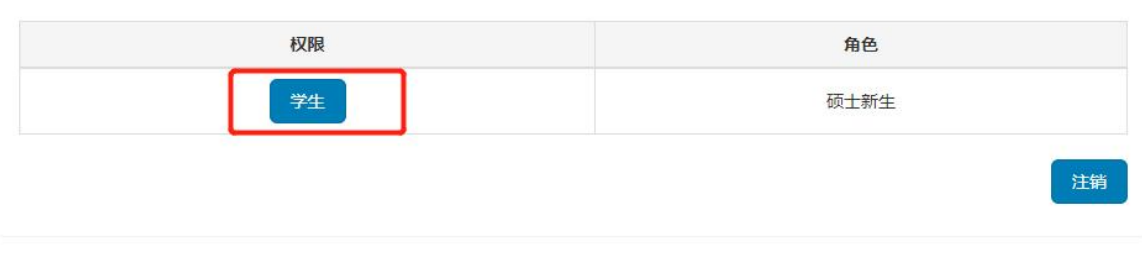

为了确保系统正常运行,使用IE浏览器的用户请关闭IE兼容模式! 如系统无法正常使用,请下载最新版本的IE、Chrome、Firefox、Safari!

5、点击"培养环节——《国际汉语能力标准》三级水平考试报名及成绩查询(留学研究生)"

Click the "《国际汉语能力标准》三级水平考试报名及成绩查询(留学研究生)" in the "培养环节" module

| 🔘 華東師紀大學   研究生院          | 首页         | 入学须知 培养         | ♀~ 培养环节、                                       | ✓ 学籍 ✓               |                      |        |    | 功能搜索 |    |
|--------------------------|------------|-----------------|------------------------------------------------|----------------------|----------------------|--------|----|------|----|
| 没有照片                     | 学生操<br>< > | 作描 <del>南</del> | 学术规范测试<br>开题报告申请<br>学术活动登记<br>专业实践申请<br>专业实践总得 | t.<br>等<br>已及查看<br>等 |                      | 20年12月 |    |      |    |
| 学员                       | W          | 周日              | 实践环节和科                                         | 料研训练 (学术学位硕:         | E)                   | 周三     | 周四 | 周五   | 周六 |
| 院系                       | 49         |                 | 29 《国际汉语篇                                      | 8力标准》 三级水平考试         | <b>武报名及成绩查询(留字</b> 研 | 究生) 2  | 3  | 4    |    |
| 年级 2020级<br>报到 是<br>注册 是 | 50         |                 | 6                                              | 7                    | 8                    | 9      | 10 | 11   |    |
| 缴费 是                     | 51         |                 | 13                                             | 14                   | 15                   | 16     | 17 | 18   |    |
|                          | 52         |                 | 20                                             | 21                   | 22                   | 23     | 24 | 25   |    |
|                          | 1          |                 | 27                                             | 28                   | 29                   | 30     | 31 |      |    |
|                          | 2          |                 |                                                | .4                   |                      |        |    |      |    |

6、查看考试信息,确认无误,选择考试方式 "**线下考试**"(本次考试全部采用线下考试,系统默认只能选择 "线下考试 offline") To check the test information, choose test method "线下考试 offline".

| ۲ | 華東師絕大學                                                         | 研究生院 | 首页 入学须知 5                                                                                                    | 培养 ~  培养环节                        | ちゃ 学籍 ~  |            |                 | 建议使用谷歌Chrome浏览器 功能 | 股票 52266000015 -       |
|---|----------------------------------------------------------------|------|----------------------------------------------------------------------------------------------------|-----------------------------------|----------|------------|-----------------|--------------------|------------------------|
|   |                                                                |      |                                                                                                    |                                   |          | 留学研究生《国际汉ì | 吾能力标准》 三级水平考试报名 |                    |                        |
|   | マラ<br>一次<br>一次<br>一次<br>一次<br>一次<br>一次<br>一次<br>一次<br>一次<br>一次 | Că   | 考试名称(Test Name)<br>考试能点(Test Venue)<br>考试形式(Test Form)<br>总成绩口试成或占比(百<br>分之)Percentage of Ora<br>Test Scores in Total<br>Scores (%)<br>总成续笔试成线占比(百<br>分之)Percentage of<br>Written Test Scores in<br>Total Scores (%)<br>考试日期(Test Date)<br>考试日期(Test Date)<br>考试日期(Test Start<br>and End Time)<br>报名起止时间<br>[保ejatation Start and<br>End Time)<br>请选择考试方式(please<br>choose test method) | <ul> <li>○総下考試(offine)</li> </ul> | <br><br> |            |                 |                    | 『中 <b>〕 。</b> )简(<br>マ |
|   |                                                                |      | L                                                                                                    |                                   |          |            |                 |                    | 报答(sign up)            |

# 请选择线下考试校区为**中北校区**(系统默认只能选择"中北校区 Zhongbei Campus")

Please continue to select test campus: Zhongbei Campus.

| 考试形式(Test Form)                                                                                                    |                                                                                                    |                                                                                                    |                                                                                                    |                                                                                                    |
|----------------------------------------------------------------------------------------------------|----------------------------------------------------------------------------------------------------|----------------------------------------------------------------------------------------------------|----------------------------------------------------------------------------------------------------|----------------------------------------------------------------------------------------------------|
| 总成绩口试成绩占比(百<br>分之)Percentage of Oral<br>Test Scores in Total<br>Scores (%)                                              |                                                                                                    |                                                                                                    |                                                                                                    |                                                                                                    |
| 总成绩笔试成绩占比(百<br>分之)Percentage of<br>Written Test Scores in<br>Total Scores (%)                                           |                                                                                                    |                                                                                                    |                                                                                                    |                                                                                                    |
| 考试日期(Test Date)                                                                                                    |                                                                                                    |                                                                                                    |                                                                                                    |                                                                                                    |
| 考试起止时间(Test Start<br>and End Time)                                                                                      |                                                                                                    | -                                                                                                    |                                                                                                    |                                                                                                    |
| 报名起止时间<br>(Registration Start and<br>End Time)                                                                          |                                                                                                    | -                                                                                                    |                                                                                                    |                                                                                                    |
| 请选择考试方式(please<br>choose test method)                                                                                   | ®线下考试(offline) 〔线                                                                                                    | 上考试(online)                                                                                                    |                                                                                                    |                                                                                                    |
| 选择线下校区(If you<br>choose offline, please<br>continue to select test<br>campus: Minhang<br>Campus or Zhongbei<br>Campus.) | (购行校区(Minhang Ca                                                                                                    | impus) ○中北校区(Zi                                                                                                    | hongbei Campus)                                                                                                    |                                                                                                    |
|                                                                                                    | 考试形式(Test Form)<br>总成绩口试成绩占比(百<br>分之)Percentage of Oral<br>Test Scores in Total<br>Scores (%)<br>总成绩笔试成绩占比(百<br>分之)Percentage of<br>Written Test Scores in<br>Total Scores (%)<br>考试日期(Test Date)<br>考试日期(Test Date)<br>考试日期(Test Start<br>and End Time)<br>报名起止时间<br>(Registration Start and<br>End Time)<br>清选择考试方式(please<br>choose test method)<br>选择线下校区(If you<br>choose offline, please<br>continue to select test<br>campus or Zhongbei<br>Campus.) | 考试形式(Test Form)<br>总成绩口试成绩占比(百<br>分之)Percentage of Oral<br>Test Scores in Total<br>Scores (%)<br>总成绩笔试成绩占比(百<br>分之)Percentage of<br>Written Test Scores in<br>Total Scores (%)<br>考试日期(Test Date)<br>考试日期(Test Date)<br>考试日期(Test Start<br>and End Time)<br>报名起止时间<br>(Registration Start and<br>End Time)<br>清选择考试方式(please<br>choose test method)<br>选择线下校区(If you<br>choose offline, please<br>continue to select test<br>campus or Zhongbei<br>Campus.) | 考试形式(Test Form)<br>总成续口试成绩占比(百<br>分之)Percentage of Oral<br>Test Scores in Total<br>Scores (%)<br>总成续笔试成绩占比(百<br>分之)Percentage of<br>Written Test Scores in<br>Total Scores (%)<br>考试日期(Test Date)<br>考试日期(Test Date)<br>考试起此时间(Test Start<br>and End Time)<br>报名起止时间<br>(Registration Start and<br>End Time)<br>清选择考试方式(please<br>choose test method)<br>选择线下校区(Iff you<br>choose offline, please<br>continue to select test<br>campus.) | 考试形式(Test Form)<br>总成续日试成线占比(百<br>分之)Percentage of Oral<br>Test Scores in Total<br>Scores (%)<br>总成续笔试成线占比(百<br>分之)Percentage of<br>Written Test Scores in<br>Total Scores (%)<br>考试日期(Test Date)<br>考试日期(Test Start<br>and End Time)<br>报名起止时间<br>(Registration Start and<br>End Time)<br>清选择考试方式(please<br>choose test method)<br>选择线下校区(If you<br>choose offline, please<br>continue to select test<br>campus or Zhongbei<br>Campus or Zhongbei |

7、点击右下角"报名(Sign up)"按钮,完成报名。

Click the "报名(Sign up)" button in the lower right corner to Complete the examination registration.

| ● 募集件花大学   研究生Ⅱ          | 第 首页 入学须知 培                                                                   | 养 > 培养环节 >           | 学語~          |          |                 | 建双使用谷酸Chrome间包器  15相联和 | 52266000015 - |
|--------------------------|-------------------------------------------------------------------------------|----------------------|--------------|----------|-----------------|------------------------|---------------|
| -                        |                                                                               |                      |              | 留学研究生《国际 | 又请能力标准》三级水平考试报名 |                        |               |
|                          | 老近名称(Test Name)                                                               |                      |              |          |                 |                        |               |
|                          | 老试她点(Test Venue)                                                              |                      |              |          |                 |                        | 1中29,简(       |
|                          | 考试形式(Test Form)                                                               |                      |              |          |                 |                        | 4             |
|                          | 总成结口试成结占比(百<br>分之)Percentage of Oral<br>Test Scores in Total<br>Scores (%)    |                      |              |          |                 |                        |               |
| 学号<br>現象 初始与初時天式展<br>7月5 | 总成绩笔试成绩占比(百<br>分之)Percentage of<br>Written Test Scores in<br>Total Scores (%) |                      |              |          |                 |                        |               |
| 系所<br>年度 2022度           | 老試日期(Test Date)                                                               |                      |              |          |                 |                        |               |
| 1939)<br>11.05<br>後2時    | 老试起止时间(Test Start<br>and End Time)                                            |                      |              |          |                 |                        |               |
|                          | 提名記止时间<br>(Registration Start and<br>End Time)                                |                      |              |          |                 |                        |               |
|                          | 请选择考试方式(please<br>choose test method)                                         | CHE下专动(offline) 「HE上 | ₩iit(online) |          |                 |                        |               |
|                          | L                                                                             |                      |              |          |                 |                        | 最级(sign up)   |